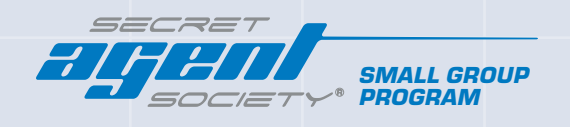

# CONSENTING ADULT GUIDE: ACTIVATING A CADET PLACE

www.secretagentsociety.com

all Hin

TOP

## **INTRODUCTION TO SAS SOFTWARE**

#### Welcome to the Secret Agent Society Small Group Program!

The program is primarily accessed through the internet, with some elements able to be used offline. The online nature of the program means that different devices can be used at other times/locations, and your SAS Provider might loan you or your child a device to assist with access during group meetings.

SAS Cadets and their Mentors (parents and teachers) access the SAS Small Group program resources and tools with their own logins. All participants and Facilitators will need access to a compatible computer or device for attending live group meetings, and for accessing between-session activities such as Digital HQ gameplay and the Skill Tracker.

To keep the data of children safe, the nominated consenting adult registers the child, whenever a Cadet logs in to a new device they will also need to ask an adult who is on their SAS team (Mentors, SAS Facilitators, SAS Assistants) to authorise this new device. Two-factor authentication is required for adult accounts. Quick and easy prompts are in place to guide users through data protection set-up.

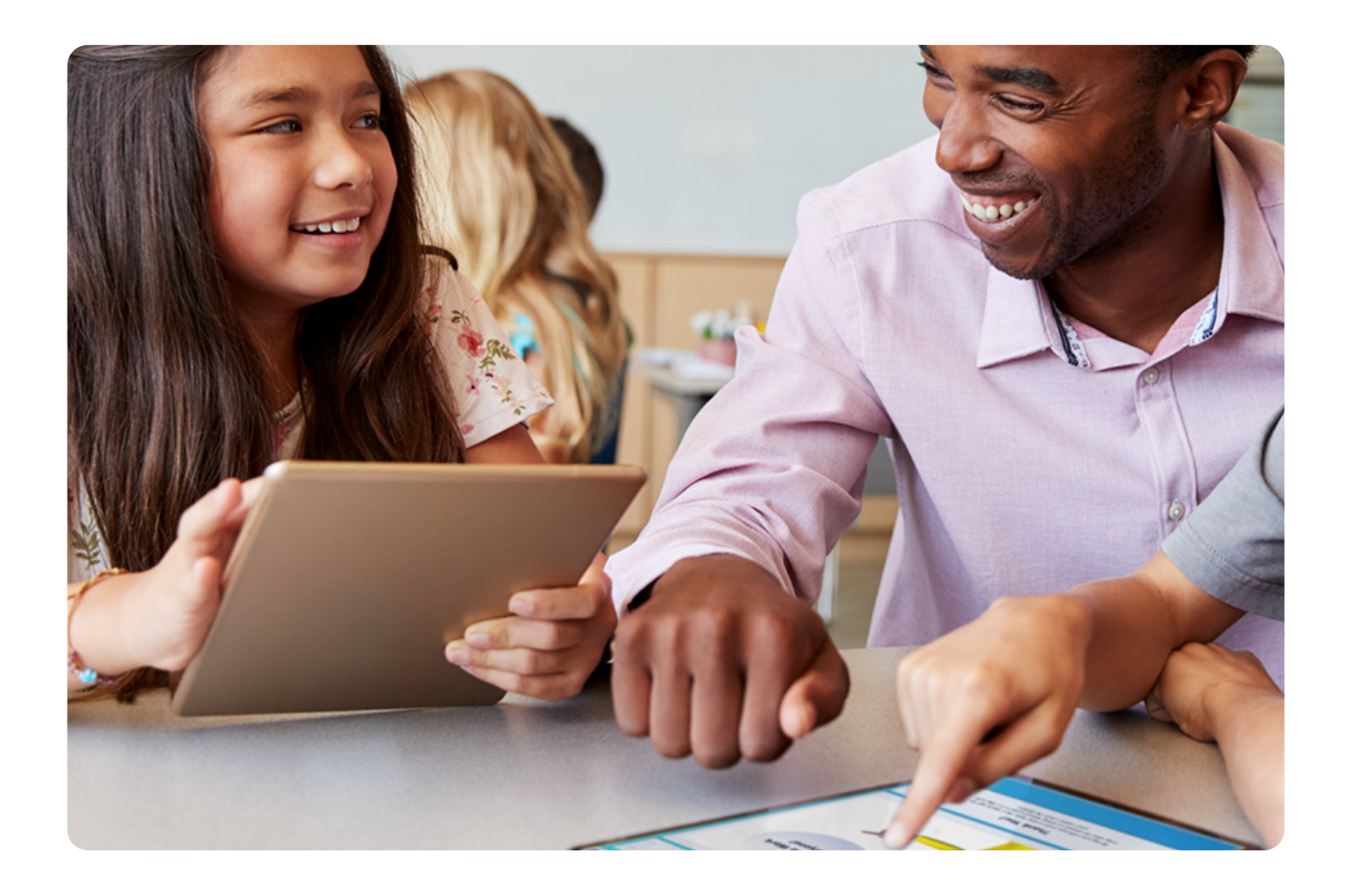

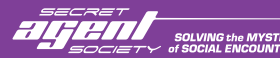

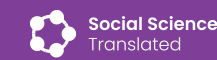

### **CREATE YOUR SAS MENTOR PORTAL**

Thank you for joining the SAS Small Group Program! As the 'consenting adult' for your Cadet, your Facilitator will release an email inviting you to create an SAS Mentor Portal.

### Find the invitation email and follow the prompts to 'Set Up Account'.

- The email will be from "SAS Small Group".
- Remember to check junk, spam and clutter folders if your email is missing.

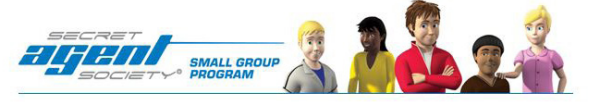

Hello Brendan.

You have been invited to be an SAS Mentor for a cadet completing the SAS Small Group Program.

Your group facilitator is Kathleen Davey.

As the nominated consenting adult for this cadet, please click the link below to create a new SAS account (or link to an existing one). After setting up your account you will be prompted to activate the Cadet Place and agree to the Privacy Collection Statement. You will need to complete this process before being able to access your Mentor Portal.

Set Up Account

#### Follow the prompts to create a new adult account.

If you are already logged into an SST account and your name appears on this screen, please proceed to Step 4.

| Username or e-ma                 | il address *                                |
|----------------------------------|---------------------------------------------|
| You may login with e<br>address. | aither your assigned username or your e-mai |
| Password *                       |                                             |
| The password field               | is case sensitive.                          |
| Forgot your passwo               | ord?                                        |
| -                                |                                             |

I don't have an account CREATE AN ACCOUNT

2

### Set up your adult account by entering your details and creating a password.

This will be your own account as a consenting adult and Mentor. The Cadet's details are entered at a later step.

#### Register New Account

| Spaces are allowed; pu                                | nctuation is not allowed except for periods, hyphens, apostrophes, and underscores.                                                                                                    |
|-------------------------------------------------------|----------------------------------------------------------------------------------------------------|
| E-mail address *                                      |                                                                                                    |
| Please enter a valid em<br>will only be for neceiving | all address. All e-mails from the SST system will be sent to this address. This e-mail address is not made public an<br>g a new password and accordance with the provided privacy policy. |
| Password *                                            |                                                                                                    |
| Confirm password *                                    |                                                                                                    |
|                                                       |                                                                                                    |
| Provide a password for                                | the new account in both fields.                                                                                                    |
| Provide a password for<br>First name                  | the new account in both fields.                                                                                                    |
| Provide a password for<br>First name<br>Last name *   | the new account in both fields.                                                                                                    |

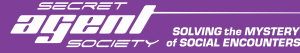

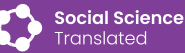

0

#### You should see your name. Select your name to proceed.

 If you do not see this screen, please return to the Mentor invitation email and select "Set Up Account" again or use the Mentor button on <u>www.secretagentsociety.net</u>

You will be prompted to select

'Activate Cadet Place'.

SAS Facilitator Name: Kathleen Davey has added you as the consenting adult for a cadet in the SAS Small Group Program. You must activate Cadet Place before beginning.

Welcome to the SAS Mentor Portal

Please click your name to continue:

BJ

Small Group Program.

You are about to become an SAS Mentor for a Cadet in an SAS

You will be prompted to active the Cadet Place and agree to the Privacy Collection Statement.

If you are not this person or would like to use a different account: SIGN OUT AND USE A DIFFERENT ACCOUNT

BRENDAN JONES

You are the nominated consenting adult for this Cadet.

ACTIVATE CADET PLACE

Follow the prompts to activate the Cadet Place.

 The product key for your Cadet will automatically appear ready for you to proceed.

| Translated                            | About SST            | Secret Agent Society  | Find an SAS Provider   | Webshop      | MY SAS     |
|---------------------------------------|----------------------|-----------------------|------------------------|--------------|------------|
| Activate                              |                      |                       |                        |              |            |
| lf you are a child, then you will ne  | eed an adult to help | with this step.       |                        |              |            |
| Before you can use SAS softwa         | re, your product key | or Cadet Place need   | s to be activated by a | an adult ove | r 18 years |
| of age.                               |                      |                       |                        |              |            |
| A Game Play Code for logging in       | to SAS Digital Head  | quarters will be crea | ted during the actival | tion.        |            |
| Activating Product Key for Kathleente | st                   |                       |                        |              |            |
| Your product key *                    |                      |                       |                        |              |            |
| 140/040675                            |                      |                       |                        |              |            |

ACTIVATE PRODUCT KEY

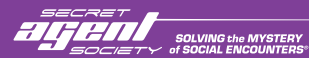

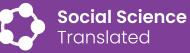

#### secretagentsociety.com

6

4

 If you do not see this screen, please return to the Mentor invitation email and select "Set Up Account" again or use the Mentor button on <u>www.secretagentsociety.net</u>

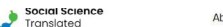

About SST Secret Agent Society Find an SAS Provider Webshop MY SAS 🕶

#### **Register Player Details**

Thank you for starting the activation process to use SAS Digital HQ. Before you or a child can play, a player profile and adult consent is requested below.

#### Adult consent \*

The player is under 18 years of age.
 I am the player and am 18 years of age or older.

| Player | s First Name * |
|--------|----------------|
|        |                |

Player's Country \*
Please select your country

. . . .

## Activation is now complete, and a Game Play Code has been generated.

 To view your new SAS Mentor Portal by following one of the links circled below. Alternatively, log in at <u>www.secretagentsociety.net</u>

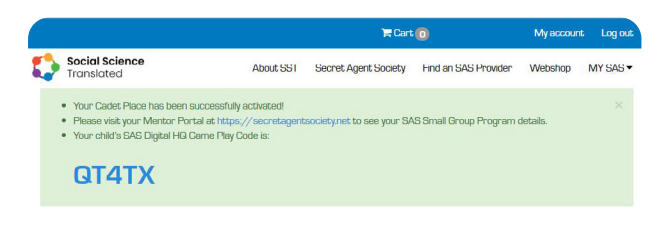

#### My Product Key and Game Play Code

| Displaying 1 - 1 | l of 1     |                    |                         |                                  |                 |               |                                     |
|------------------|------------|--------------------|-------------------------|----------------------------------|-----------------|---------------|-------------------------------------|
| Product<br>Key   | Purchased  | First<br>activated | Expiry                  | Game Play Code                   | Profile<br>name | Last<br>Login | Program Type                        |
| WXR4B6FF         | 2 Feb 2022 | 22 Jan 2023        | 22 Jan<br>2024<br>Renew | GT4TX<br>Reset Game Play<br>Code |                 |               | SAS-SG-D<br>View Small Group Portal |

#### Login to your SAS Mentor Portal.

• Your SAS Mentor Portal is your platform for accessing your cadet's SAS resources and joining live parent group meetings

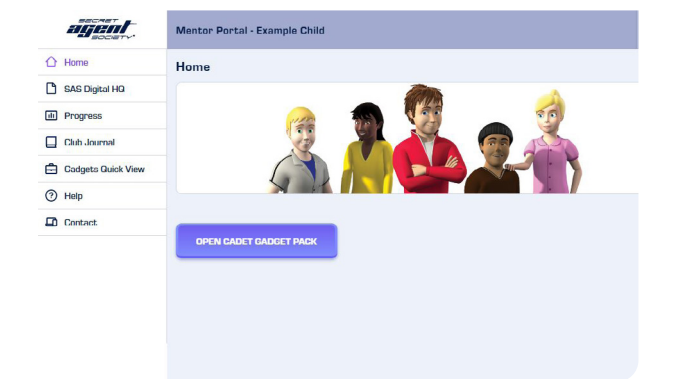

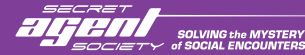

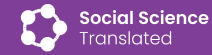

secretagentsociety.com

8

10

#### Go to the 'SAS Digital HQ' tab in your Mentor Portal to view your Cadet's Game Play Code.

Your Cadet will need this code to access
 Digital HQ during and between club meetings.

| agent              | Menter Portal - Example Child                                                                                                    |
|--------------------|----------------------------------------------------------------------------------------------------|
| 1 Home             | SAS Digital HQ                                                                                                    |
| SAS Digital HQ     |                                                                                                    |
| III Progress       | SAS Digital HQ is the Cadet's access to SAS Small Group Program software for each Club Meeting and often<br>daily between sessions to play the 4 levels, view their Gadget Pack items, and to use their Mission Journal and                                                                   |
| Club Journal       | Skill Tracker.                                                                                                    |
| Gadgets Quick View | Cadet Place Product Key: WXR4B6FF                                                                                                    |
| Help               | Cadet Name: Example Child<br>Expiry: 22/01/2024                                                                                                    |
| Contact            | Game Play Code: QT/ITX<br>To enter SAS Digital HC: www.playsas.net                                                                                                    |
|                    | To access their special agent profile, they enter the 5-digit Game Play Code which is provided after<br>a Cadet Place product key is activated. An adult Security Mission is required every 30 days or when<br>the child changes the device or browser they are using to access SAS software. |
|                    | Reset Game Play Code or renew Cadet Place                                                                                                    |

## Visit the 'Help' tab to view brief video tutorials.

- Tutorials include how to join a Parent Group Meeting and child Club Meeting which will be one of the first things you do in the SAS Small Group Program. Your SAS Facilitator will take you through other components of the program during the Introductory Parent Group meeting.
- If you are the consenting adult for more than one child, repeat steps 1 to 10 using your existing account to set up additional Cadet profiles under one Mentor Portal.

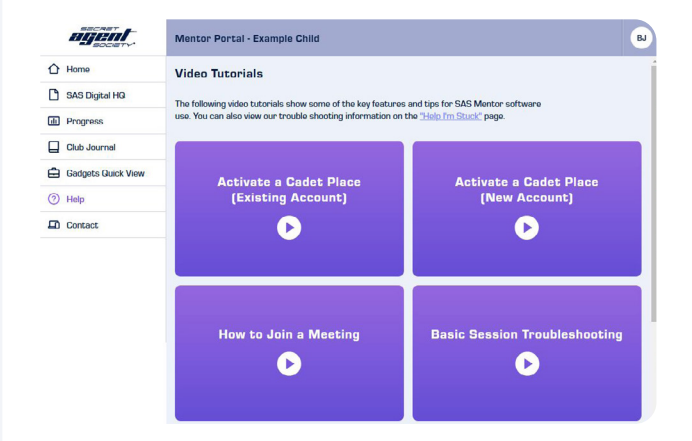

You have now finished setting up your SAS Mentor Portal and activating your SAS Cadet Place - well done!

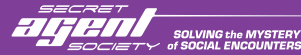

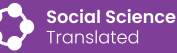

secretagentsociety.com

### **DATA PROTECTION**

Now that your Mentor Portal is ready and the Cadet Place is activated, here is how your and your Cadet's data is protected.

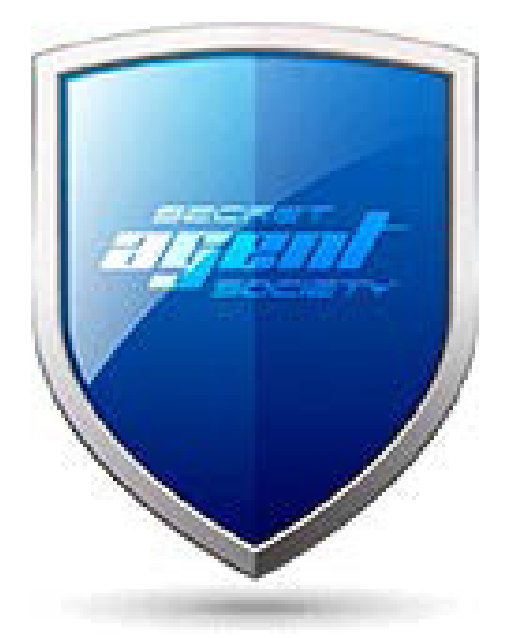

#### MENTORS

To keep your data and the data of your children safe, Social Science Translated provides a quick and easy two-factor authentication step for all adults involved in supporting a child with SAS.

When you go to <u>www.secretagentsociety.net</u> and login to your SAS Mentor Portal for the second time, you will be prompted to set up Two-Factor Authentication (TFA). From this point, when you log in, you will be asked for your username and password as well as a verification code. You can choose to 'trust' browsers you use regularly, so that you are only asked for the code every 30 days or when using a different device.

#### CADETS

When guided to buy your SAS Facilitator, support your Cadet in visiting <u>www.playsas.net</u> and enter the 5 digit Game Play Code. The first time a Cadet logs in, they will do so as a New Agent and create their agent identity. Whenever the Cadet logs in after this, they will do so an Existing Agent.

Whenever the Cadet logs into Digital HQ from a new device or browser an adult "Security Mission" is required. The "Security Mission" provides adult authorisation for the child to use the SAS Software on different devices and browsers. This authorisation can be given by any of the child's SAS Mentors, SAS Facilitators or SAS Assistants.

| Login to playsas.net                        | Begin the Adult                            | Login to your SST website                                                                                                    | Complete the mission &  |
|---------------------------------------------|--------------------------------------------|----------------------------------------------------------------------------------------------------|-------------------------|
|                                             | "Security Mission"                         | account                                                                                                    | continue onto game play |
| PLAY SAS GAME     PLAY SAS GAME     CONTROL | <image/> <section-header></section-header> | Login Existing account<br>Userane or enalladores*<br>Vournoy togin with either your assigned username or your e mail address.<br>Posmoor*<br>The paramoust field is case sensitive.<br>For get your paramoust?<br>Log in |                         |

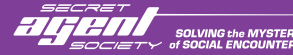

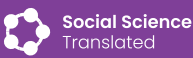

### **DEVICE COMPATIBILITY**

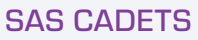

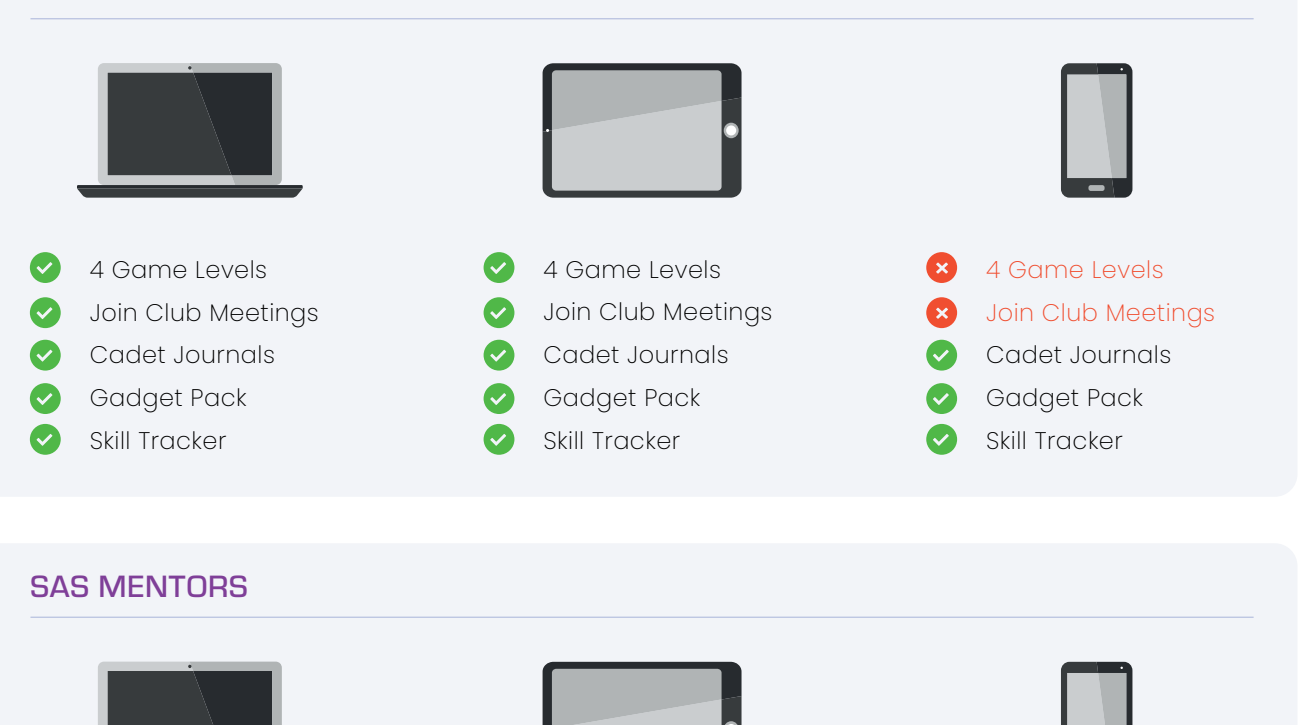

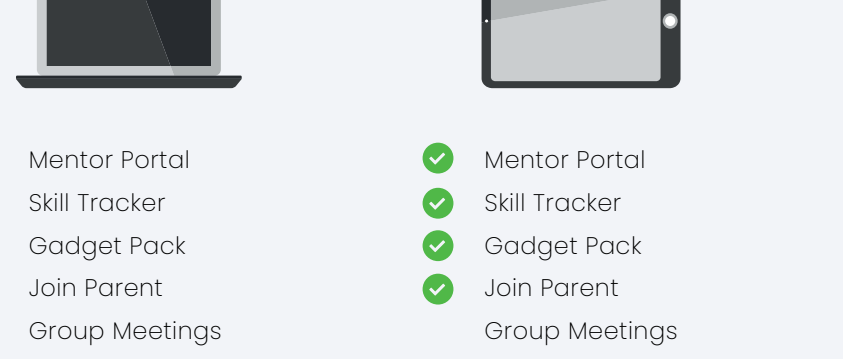

### SAS FACILITATORS

 $\checkmark$ 

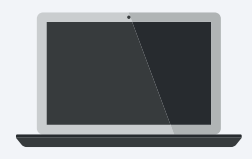

- Professional Training Course
   Review Facilitator Manual
   Create and manage groups
- Prepare and run
- live meetings

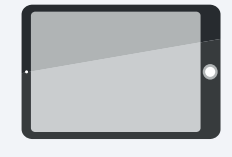

- Professional Training Course
- Review Facilitator Manual
- Create and manage groups
- Prepare and run live meetings

Mentor Portal

Gadget Pack

Group Meetings

Skill Tracker

Join Parent

- Professional Training Course
- Review Facilitator Manual
- Create and manage groups
- Prepare and run
   live meetings

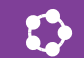

## SYSTEM REQUIREMENTS

#### **Device Minimum Requirements**

SAS Small Group Program Digital Edition platforms are designed to run online with most modern devices and browsers

| DESKTOP/LAPTOP  | TABLET                  | MOBILE/CELL       |
|-----------------|-------------------------|-------------------|
| MAC OS X 10.11  | iPad Air 1 (iOS 11)     | iPhone 6 (iOS 11) |
| 4GB RAM         |                         | Windows 10        |
| Core i5 1.6 GHz | Windows 10              | Android Phones    |
|                 | Android Phones          |                   |
| Windows 10      |                         |                   |
|                 |                         |                   |
| Core i5 2.0 GHz | Telehealth Split Screen |                   |

#### **Browsers**

- Recommended using the latest versions of Chrome, Firefox, Safari or Edge.
- Browser supporting WebGL 1.0 or greater is recommended.
- Internet Explorer not recommended.

### **Internet Connection**

We recommend using ADSL2+ or above.

## WORLDWIDE TECHNICAL SUPPORT

For technical assistance with the game, please explore our <u>Help! I'm Stuck!</u> troubleshooting web-page. For further support, email support@sst-institute.net

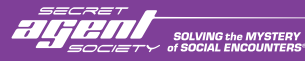

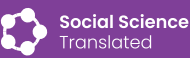

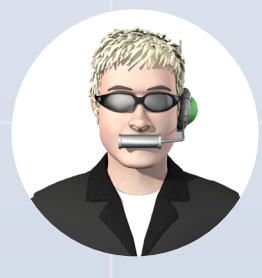

### Contact Us

Email: sas@sst-institute.net Phone: +61 7 3720 8740 Online: www.secretagentsociety.com